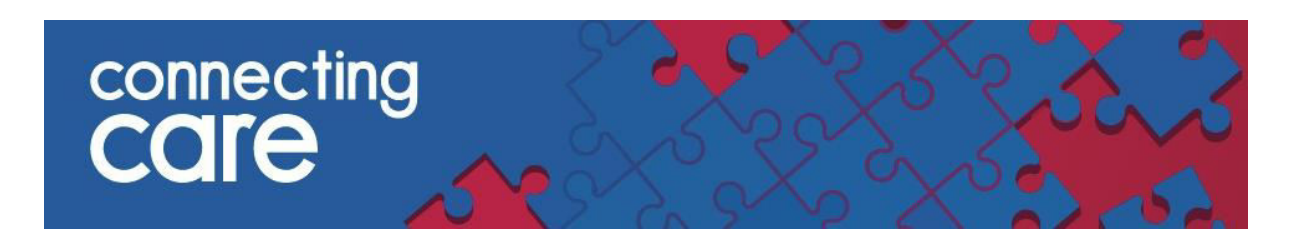

## **Quick Reference Guide – Feedback**

## Sending Feedback via the Menu

You can feedback to the Connecting Care team via the **Feedback** section on the menu on the left-hand side of the page.

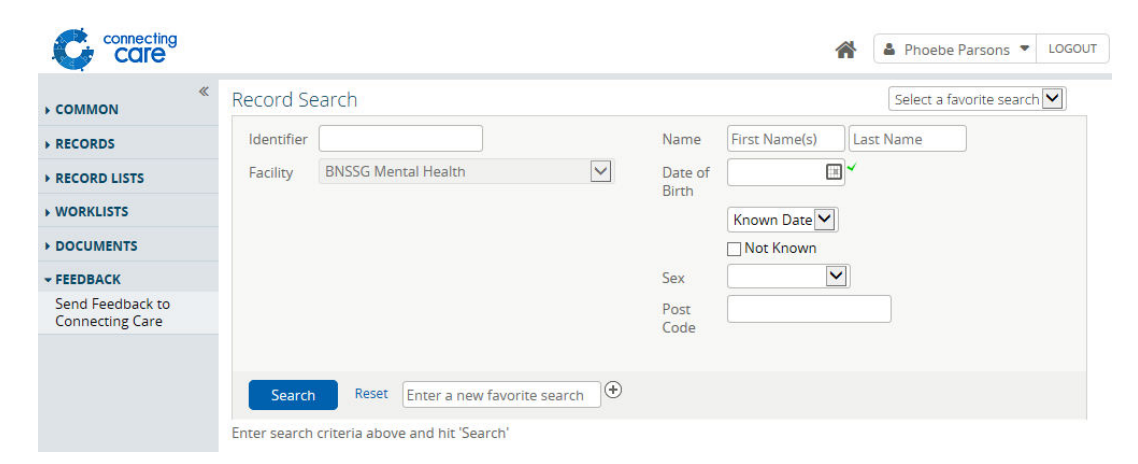

Click on the **Send Feedback to Connecting Care** option, this will then open a message screen as pictured below.

The From, To and Subject fields cannot be edited.

| Care connecting                                   |                                                                                                    | *               | 🛔 Phoebe Parsons 🔻 | LOGOUT |
|---------------------------------------------------|----------------------------------------------------------------------------------------------------|-----------------|--------------------|--------|
| «                                                 | Message                                                                                                    |                 |                    |        |
| <b>RECORDS</b><br>Record Search<br>Recent Records | From         phoebe.parsons@swcsu.nhs.uk           To         connectingcare.info@nhs.net           Subject         Connecting Care Feedback |                 |                    |        |
| Worklists<br>Registered Patients                  | Please DO NOT include any person identifiable information                                                                                    | in this message |                    |        |
| RECORD LISTS                                      |                                                                                                    |                 |                    |        |
| DOCUMENTS                                         |                                                                                                    |                 |                    |        |
| FEEDBACK<br>Send Feedback to<br>Connecting Care   | Message from webpage                                                                                                    | e 🗵             |                    |        |
|                                                   |                                                                                                    | OK              |                    |        |
|                                                   |                                                                                                    |                 |                    | Ser    |

You can type your message in the white box, **Please DO NOT include any person identifiable information in this message**. To send your message, press Send in the bottom right hand corner - a pop-up will appear to say the email has been sent successfully.

## Sending Feedback via a Person's Record

You can also send feedback from the **Person Summary** tab in a person's record.

| WILKINSON, Linda<br>BORN 04-Feb-1939 (81y) GENDER<br>ADDRESS Suite 4F, St Crispins Hou | Female<br>se, Duke Street, N 🛕 KNOWN RESPECT / END OF LI                                                                                                    | UFE RECORD Ø [NO KNOWN SAFEGUARDING ALERTS]                          | NHS Number 642 456 1811 X Traced and Verified | E > 👫 🔺 Amy Travers 👻 LoGour |
|----------------------------------------------------------------------------------------|----------------------------------------------------------------------------------------------------|----------------------------------------------------------------------|-----------------------------------------------|------------------------------|
| Send Feedback to Connecting Care     Source 1110                                       | are Network 15 Timeline GP Records M Message From connecting care@ewcsu.nhs.uk To connecting.care.info@nhs.net Subject Connecting Care Feedback from any tra Please DO NOT include any person identifi | Medications<br>travers@nhs.net<br>fiable information in this message |                                               |                              |
| <b>-</b>                                                                               |                                                                                                    |                                                                      |                                               |                              |

You will find 2 options to feedback on the left hand side of the screen -

- Send Feedback to Connecting Care as pictured above, this will generate a message with the Subject 'Connecting Care Feedback'
- **Data Quality Feedback** as pictured below, this will generate the Subject 'Data Quality Feedback' and include a Person Identifier that we can use to identify the person you are referring to

| <ul> <li>WILKINSON, Linda</li> <li>BORN 04-Feb-1939 (81y) GENDEI</li> <li>ADDRESS Suite 4F, St Crispins Hot</li> </ul>                                                                       | Female                                                                                                    | RD 0 NO KNOWN SAFEGUARDING ALERTS                               | NHS Number 642 456 1811 X C | Amy Travers V LOGOUT |
|----------------------------------------------------------------------------------------------------|----------------------------------------------------------------------------------------------------|-----------------------------------------------------------------|-----------------------------|----------------------|
| E Person Summary S C<br>Document View O Q C<br>Showing All Mark All As Read                                                                                                    | re Network 😥 Timeline GP Records Medica                                                                                               | ions                                                            | , <u> </u>                  |                      |
| Group By Category Sort By Date<br>III Dashboards<br>III Dashboards<br>III Dashboards<br>III Dashboards<br>Laboratory Results<br>Cold Timelia<br>Data Gually, Feedback<br>P GP Record (11/11) | To connectingcare info@nhs.net<br>Subject Data Quality Feedback from amy travers@nhs<br>Please DD NOT include any person identifiable | net-Person identifier 1000463020<br>information in this message |                             |                      |
| Integrated Urgent Care (1 / 1)                                                                                                    |                                                                                                    |                                                                 |                             |                      |

Please DO NOT include and person identifiable information in this message.

For more information & support contact your local IT Helpdesk